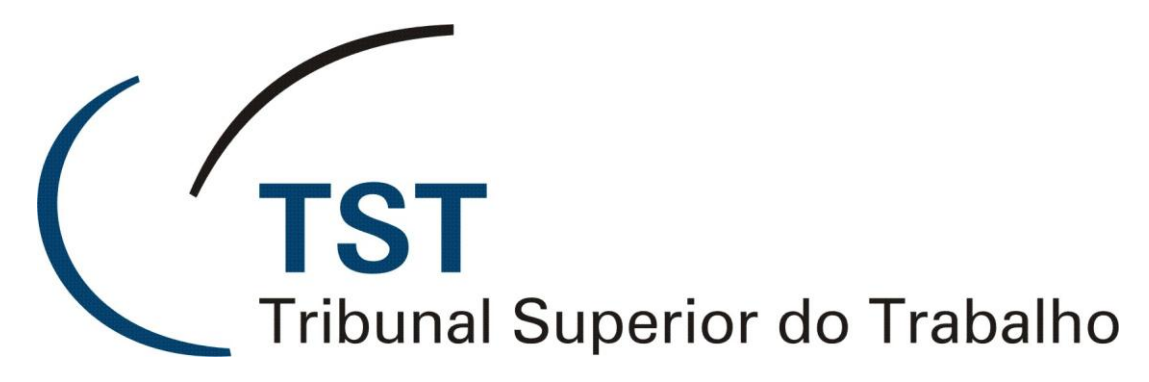

Secretaria de Tecnologia da Informação Coordenadoria de Suporte Técnico aos Usuários

PANDION

MANUAL DO USUÁRIO (versão 1.0)

## SUMÁRIO

| 1.  | INTRODUÇÃO                                               |
|-----|----------------------------------------------------------|
| 2.  | CADASTRAMENTO NECESSÁRIO PARA UTILIZAR O PANDION         |
| 3.  | EFETUANDO LOGIN NO PANDION                               |
| 4.  | COMO ADICIONAR ALGUÉM À SUA LISTA CONTATOS7              |
| 5.  | ALGUMAS CONFIGURAÇÕES DE PRIVACIDADE 11                  |
| 6.  | COMO EXCLUIR UM USUÁRIO DA SUA LISTA DE CONTATOS 12      |
| 7.  | COMO INICIAR CONVERSAÇÃO COM USUÁRIO DA SUA LISTA 13     |
| 8.  | COMO ENVIAR ARQUIVO DURANTE UMA CONVERSAÇÃO 14           |
| 9.  | COMO CRIAR UMA SALA DE CONFERÊNCIA E CONVIDAR CONTATO 17 |
| 10. | COMO MUDAR O STATUS E O AVATAR                           |

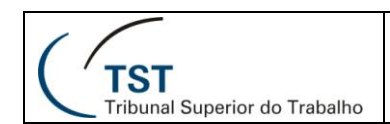

## 1. INTRODUÇÃO

O Pandion é um programa cliente para Windows utilizado para trocas de mensagens instantâneas (chat) entre usuários. Ele é um software livre (freeware) e está disponível para utilização na rede interna do TST. O ícone do Pandion está localizado na tela dos micros da rede conforme figura abaixo:

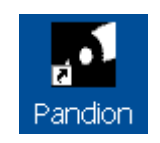

#### 2. CADASTRAMENTO NECESSÁRIO PARA UTILIZAR O PANDION

Para poder fazer login na ferramenta e utilizá-la plenamente, você deverá, inicialmente, se cadastrar seguindo os seguintes passos:

2.1- na tela inicial, digite seu **código** do usuário e **senha** (os mesmos utilizados para fazer login na rede do TST) e clique no botão "**Registrar**".

| Entrar - P                   | andion                                          |
|------------------------------|-------------------------------------------------|
| igite seu endere<br>onectar. | eço de Mensagem Instantânea e sua senha para se |
| Usuário:                     | c000000 🗸 🔶                                     |
|                              | Exemplo: fulano@exemplo.net                     |
| Senha:                       | •••••                                           |
|                              | 🔲 Lembrar minha senha                           |
|                              | Conectar automaticamente                        |
|                              | Configuração da conexão                         |
| Ļ                            |                                                 |
| Registrar                    | Conectar Fechar                                 |

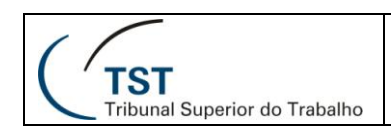

#### 2.2- na tela de boas vindas, clique no botão "Avançar".

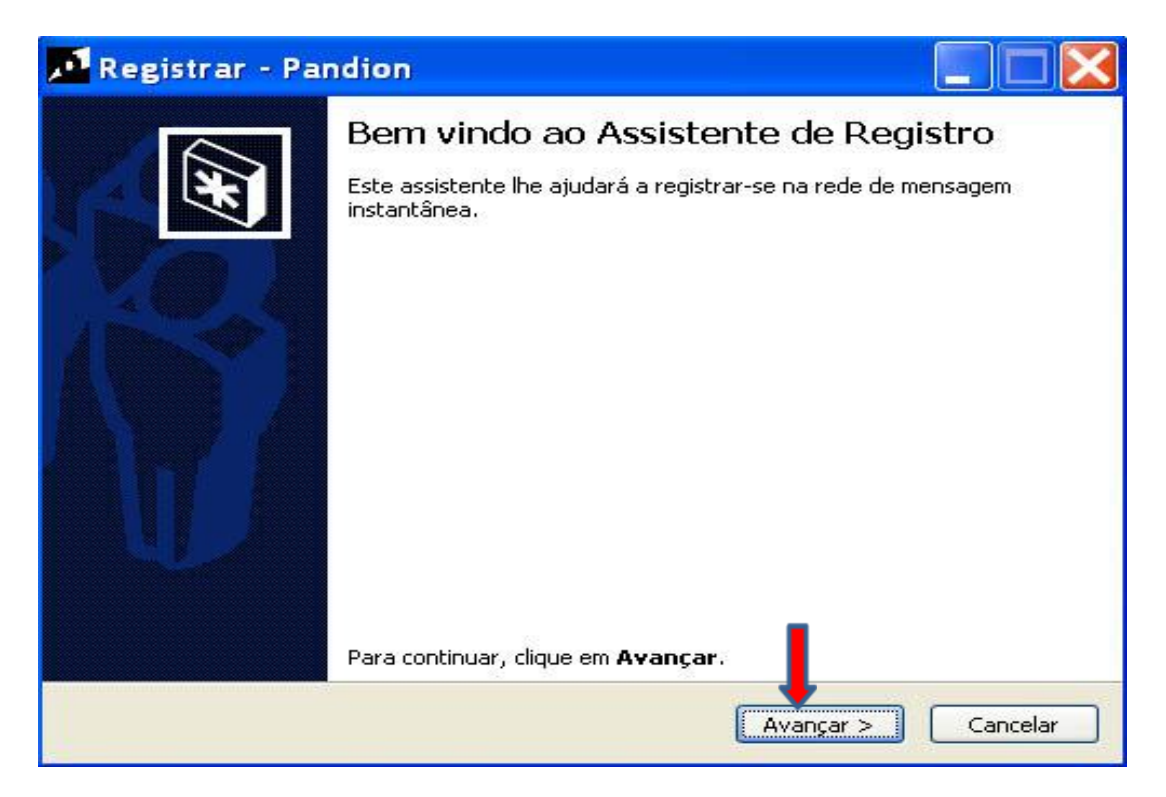

2.3- digite no campo em branco que aparecer o seu **código** de usuário (ex: c000000) ou um nome fácil de identificação e clique no botão "**Avançar**" novamente.

| 📌 Registrar -                             | Pandion 📃 🗖 🔀                                                      |
|-------------------------------------------|--------------------------------------------------------------------|
| <b>Informações Pe</b> :<br>Estas informaç | ssoais<br>ões ajudarão outras pessoas a lhe encontrar na rede.     |
| Digite seu nome pa                        | ra tornar mais fácil para seus amigos ou colegas contactarem você. |
| <u>N</u> ome:                             | C000000                                                            |
|                                           |                                                                    |
|                                           |                                                                    |
|                                           | < Voltar Avançar > Cancelar                                        |

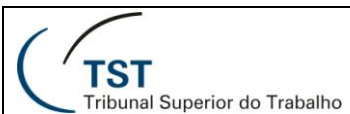

2.4- na próxima tela, selecione para o servidor a palavra "**Chat**", digite o seu **código** de usuário (ex: c000000) no campo usuário, digite e confirme a **senha** e clique em "**Avançar**".

| nformação de Endereço         Você pode utilizar um servidor público na Internet ou utilizar um servidor sua rede corporativa.         Servidor:       chat         Usuário:       c000000         Senha:       ••••••• | dor privado |
|----------------------------------------------------------------------------------------------------|-------------|
| Servidor: chat                                                                                                    |             |
| Usuário: c000000                                                                                                    | ~           |
| Senha:                                                                                                    |             |
|                                                                                                    |             |
| Confirme a senha:                                                                                                    |             |
| 🔲 Lembrar minha senha                                                                                                    |             |
| Seu endereço de MI: c000000@cha                                                                                                    |             |
|                                                                                                    |             |

2.5- Se tudo estiver certo, aparecerá a mensagem "**registro completado**". Clique em "**Avançar**" novamente.

| Registrar - Pandion                                                                        |            |
|--------------------------------------------------------------------------------------------|------------|
| Registro de Endereço                                                                       | , O        |
| sua conta está sendo registrada. Isto pode demorar um pouco.<br>Por favor tenha paciência. |            |
| Registro completado                                                                        |            |
|                                                                                            |            |
|                                                                                            |            |
|                                                                                            |            |
|                                                                                            |            |
|                                                                                            |            |
|                                                                                            |            |
| < Voltar Avançar                                                                           | > Cancelar |

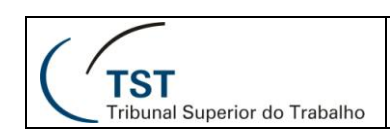

2.6- Clique em **Finalizar** para fechar o assistente de adição de perfil.

| 🚾 Registrar - Pa | ndion 📃 🗖 🔀                                                                                                    |
|------------------|----------------------------------------------------------------------------------------------------|
|                  | Concluindo Assistente de Adição de Perfil<br>Você completou com sucesso o Assistente de Adição de Perfil.<br>Detalhes do Perfil: |
|                  | Endereço: c008303@chat<br>Nome: c008303<br>Diretório do Usuário: P:\Pandion\Profiles\c008303@chat\                               |
|                  | Para fechar este assistente, clique em <b>Finalizar</b> .                                                                        |
|                  | < Voltar Finalizar Cancelar                                                                                                    |

#### 3. EFETUANDO LOGIN NO PANDION

Após ter feito o cadastramento no item 2, você já poderá fazer o login no Pandion e utilizá-lo plenamente. Para isto, acesse a tela abaixo clicando duas vezes no ícone do Pandion no seu desktop, digite o seu **código** e a sua **senha** de acesso à rede do TST e clique no botão "**Conectar**".

| SP 543 97541 |                             |
|--------------|-----------------------------|
| Usuário:     | c008303@chat 🗸 🔶            |
|              | Exemplo: fulano@exemplo.net |
| Senha:       | •••••••                     |
|              | 🗌 Lembrar minha senha       |
|              | Conectar automaticamente    |
|              | Configuração da conexão     |
| Registrar    | Conectar Fechar             |

| ( (                                     |  |
|-----------------------------------------|--|
| ( 'TST<br>Tribunal Superior do Trabalho |  |

A tela de boas vindas no 1º acesso ao Pandion abaixo será mostrada.

| 🗾 u000  | 280@ cł             | nat - Par                         | ndior              | , 📃             |   | K |
|---------|---------------------|-----------------------------------|--------------------|-----------------|---|---|
| Arquivo | Ações               | Ferrame                           | ntas               | Ajuda           |   |   |
| Disp    | )0280 😚<br>onível   |                                   | /                  |                 | < |   |
|         | Bem<br>Adicionar al | <b>i vindo ao l</b><br>quém a sua | Pandic<br>lista de | on!<br>contatos |   | 1 |
|         |                     | ou                                |                    |                 |   |   |
|         | Configur            | ar os transp                      | ortes d            | <u>e rede</u>   |   |   |
|         |                     |                                   | /                  |                 |   |   |

## 4. COMO ADICIONAR ALGUÉM À SUA LISTA CONTATOS

Você poderá criar uma lista de contatos para estabelecer uma comunicação com os integrantes dessa lista mais facilmente. Para isto, clique no menu **Ações** e na opção **Adicionar um Contato.....** 

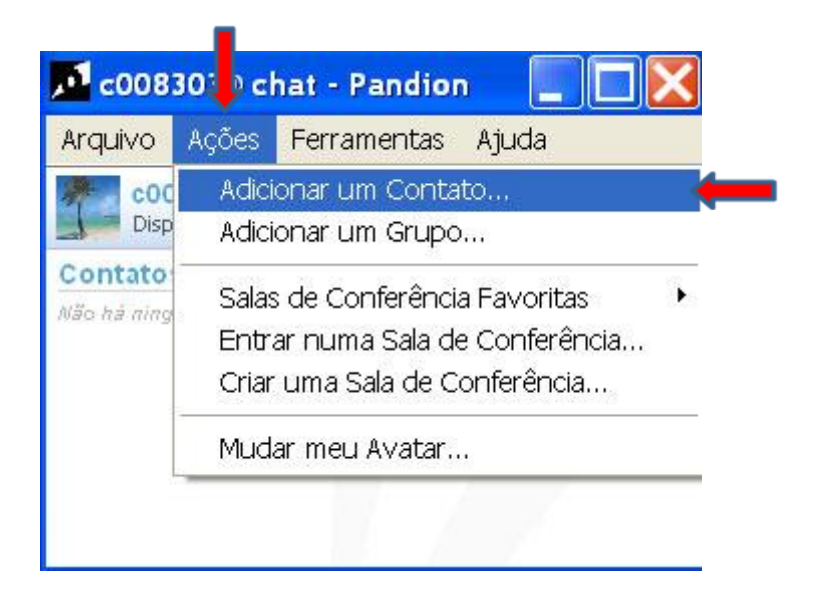

| (                                     |    |
|---------------------------------------|----|
| ( TST<br>Tribunal Superior do Traball | 10 |

Somente os usuários da rede interna do TST e registrados no pandion poderão ser adicionados como contato. Portanto, marque a opção "**Eu quero pesquisar por alguém**" se você desconhecer o código do usuário a ser adicionado e clique em "**Avançar**".

| 🕎 Encontrar ou Adic                | ionar um Contato 📃 🗖 🔀                               |
|------------------------------------|------------------------------------------------------|
| Encontrar ou Adicionar un          | n <b>a Pessoa</b>                                    |
| Você poder pesquisar por           | alguém baseado nas informações públicas dela ou você |
| pode digitar o nome de us          | uário dela.                                          |
| Como você quer adicionar           | um contato?                                          |
| 〇 Eu já sei o endereço             | de MI da pessoa.                                     |
| R <u>e</u> de:<br><u>U</u> suário: | Pandion (XMPP)                                       |
| Eu quero gesquisar p               | or alguém.)                                          |
| Serviço:                           | VCard User Search                                    |
|                                    | Avançar > Fechar                                     |

Na tela mostrada, digite uma das informações do formulário (usuário=código, Nome, e-mail, etc) para encontrar usuário na rede. Por exemplo: digite **Fernanda** no campo Nome e clique em **pesquisar**.

| Usuário:         |  |  |  |
|------------------|--|--|--|
| Nome:            |  |  |  |
| fernanda         |  |  |  |
| Nome completo:   |  |  |  |
| Nome de família: |  |  |  |
| e-mail:          |  |  |  |
|                  |  |  |  |
|                  |  |  |  |
|                  |  |  |  |

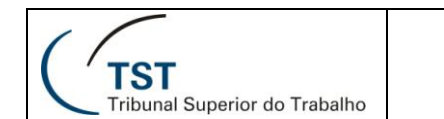

O sistema mostrará o resultado da pesquisa conforme tela abaixo. Nesse caso, ele listou todos os usuários cujo nome começa com Fernanda.

| E002293@chat<br>ID Jabber: E002293@chat<br>Nome completo: Fernanda Campos Avila<br>Apelido: Fernanda<br>e-mail: fernanda.avila@tst.jus.br     | P001700@chat<br>ID Jabber: P001700@chat<br>Nome completo: Fernanda Paixao dos Sa<br>Apelido: Fernanda<br>e-mail: fpdsantos@tst.jus.br              | ~    |
|----------------------------------------------------------------------------------------------------|----------------------------------------------------------------------------------------------------|------|
| E002717@chat<br>ID Jabber: E002717@chat<br>Nome completo: Fernanda Brito Lopes<br>Apelido: Fernanda<br>e-mail: fernanda.lopes@tst.jus.br      | <b>C041685@chat</b><br>ID Jabber: C041685@chat<br>Nome completo: Fernanda Smizmaul Pau<br>Apelido: Fernanda<br>e-mail: fernanda.paulino@tst.jus.br |      |
| C038400@chat<br>ID Jabber: C038400@chat<br>Nome completo: Fernanda Magnino Pass<br>Apelido: Fernanda<br>e-mail: fernanda.passaglia@tst.jus.br | <b>C034742@chat</b><br>ID Jabber: C034742@chat<br>Nome completo: Fernanda Starling Loure<br>Apelido: Fernanda<br>e-mail: fernanda.roriz@tst.jus.br | 1.00 |
| C035220@chat<br>ID Jabber: C035220@chat<br>Nome completo: Fernanda Brant de Mor.<br>Apelido: Fernanda                                         | <b>C031099@chat</b><br>ID Jabber: C031099@chat<br>Nome completo: Fernanda Moreira de At<br>Apelido: Fernanda                                       |      |

Para adicionar um usuário na lista de contatos, basta dar um clique em cima do mesmo ou clicar com o botão direito do mouse no usuário a ser adicionado e escolher a opção "Adicionar à lista de contatos". A mensagem de que o usuário foi adicionado com sucesso será mostrada para você. Clique em **fim** para concluir adição.

| 📜 Encontrar ou Adicie                                    | onar um Contato                                   |        |
|----------------------------------------------------------|---------------------------------------------------|--------|
| Completing the Find or Add<br>Você completou com sucesso | a Person Wizard<br>o o assistente.                |        |
| Este contato foi adicionado                              | com sucesso à sua lista de contatos: <del>(</del> | -      |
| Nome do usuário:<br>Rede:                                | c038400@chat<br>Pandion (XMPP)                    |        |
| Para reiniciar este assistent                            | s. pressione Adicionar outro contato.             |        |
| Adicionar ou                                             | itro Contato                                      |        |
|                                                          |                                                   |        |
| Para encerrar este assistent                             | re, pressione Fim.                                |        |
|                                                          | < Voltar Fim                                      | Fechar |

| 1                             | SETIN – SGAB - SATI          |
|-------------------------------|------------------------------|
| ( <sup>7</sup> тят            | Manual do Usuário do Pandion |
| Tribunal Superior do Trabalho |                              |

O contato é adicionado na sua lista de contatos e aparecerá conforme figura abaixo. Nesse caso, vários contatos já foram adicionados.

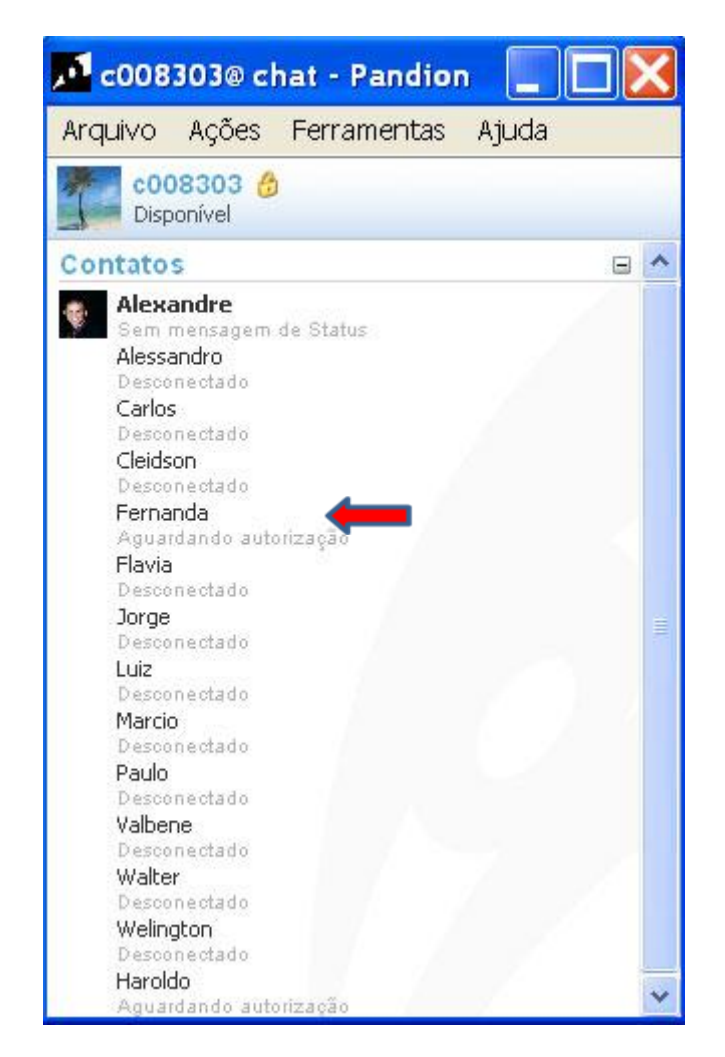

A pessoa que foi adicionada como contato receberá mensagem com essa informação.

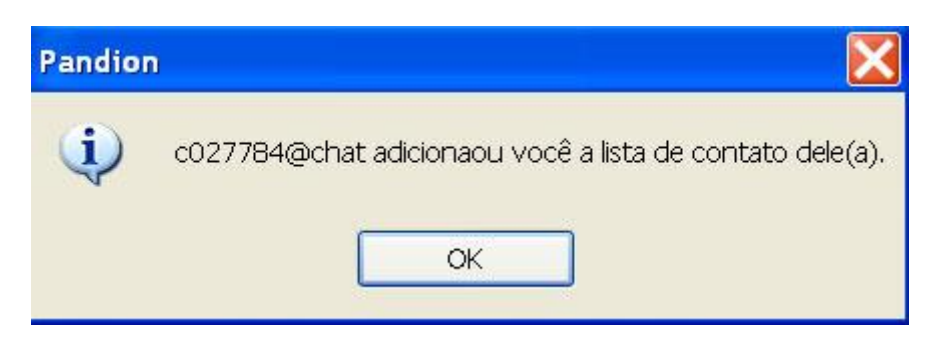

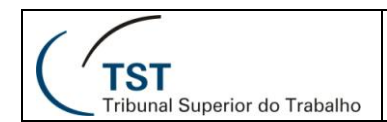

## 5. ALGUMAS CONFIGURAÇÕES DE PRIVACIDADE

Você poderá configurar o seu Pandion para garantir mais privacidade. Para isto acesse o menu **Ferramentas** e escolha a opção **Configurações**.

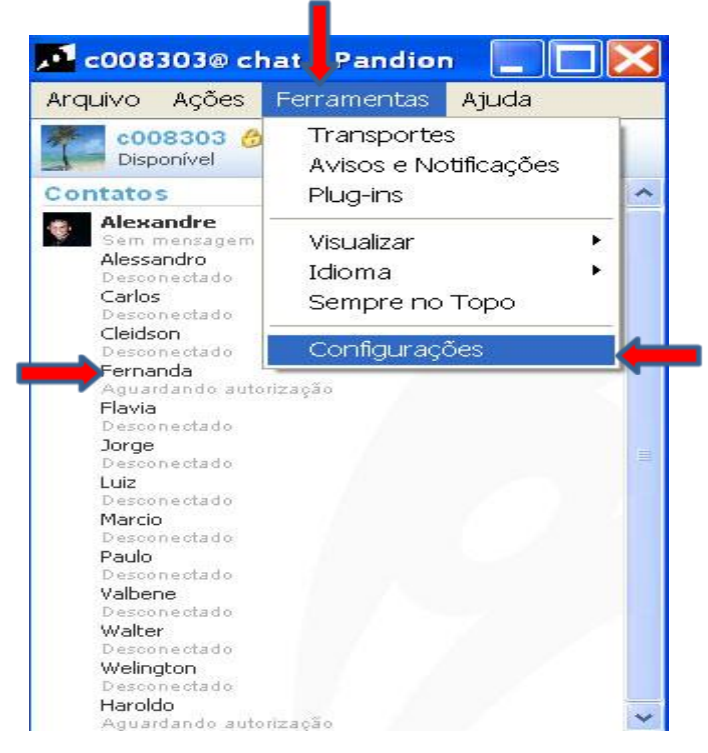

Na tela de configurações, você deverá marcar o botão **pergunte-me** se você desejar ser consultado toda vez que alguém adicioná-lo. Nesse caso, a mensagem aguardando autorização será mostrada na tela do usuário que adicionou conforme exemplo da usuária Fernanda na figura acima. Caso não deseje ser adicionado, marque a opção **Negar todas as requisições**.

| 🐻 Configurações                                                                                          |                                                                                                    |
|----------------------------------------------------------------------------------------------------|----------------------------------------------------------------------------------------------------|
| <ul> <li>Auto-Ausência</li> <li>Bloqueando</li> <li>Conexão</li> <li>Privacidade</li> <li>Som</li> </ul> | Privacidade <ul> <li>Armazenar todas as mensagens no arquivo de histórico</li> <li>Carregar automaticamente na inicialização</li> </ul> <li>Quando alguém requerer minha autorização</li> <li>Pergunte-me</li> <li>Aceitar todas as requisições</li> <li>Aceitar usuários que estão na minha lista de contatos, perguntar os demais</li> <li>Negar todas as requisições</li> <li>Negar todas as requisições</li> |
| ·                                                                                                    | OK Cancelar                                                                                                    |

| ( (                           |   |
|-------------------------------|---|
| <b>' TCT</b>                  | ( |
|                               |   |
| Tribunal Superior do Trabalho |   |

Se você deixar marcada a opção **pergunte-me**, toda vez que alguém adicioná-lo à lista de contatos, a mensagem abaixo aparecerá na sua tela e você poderá **Aceitar** ou **Negar** o pedido de autorização para adicioná-lo na lista.

| 🗅 Requisição de Autorização                           |                               |                                         |
|-------------------------------------------------------|-------------------------------|-----------------------------------------|
| Você recebeu um pedido de autorização<br>c008303@chat | o de:                         |                                         |
| Você deseja aceitar ou negar esta pess                | ioa em sua lista de contatos: | ? · · · · · · · · · · · · · · · · · · · |
|                                                       |                               |                                         |
| Ver Informações do Perfil                             | Negar                         | Aceitar                                 |

#### 6. COMO EXCLUIR UM USUÁRIO DA SUA LISTA DE CONTATOS

Para eliminar um contato da sua lista, basta clicar com o botão direito do mouse em cima desse usuário e clicar na opção **Apagar.** Confirme a exclusão. O usuário excluído receberá mensagem informando a operação.

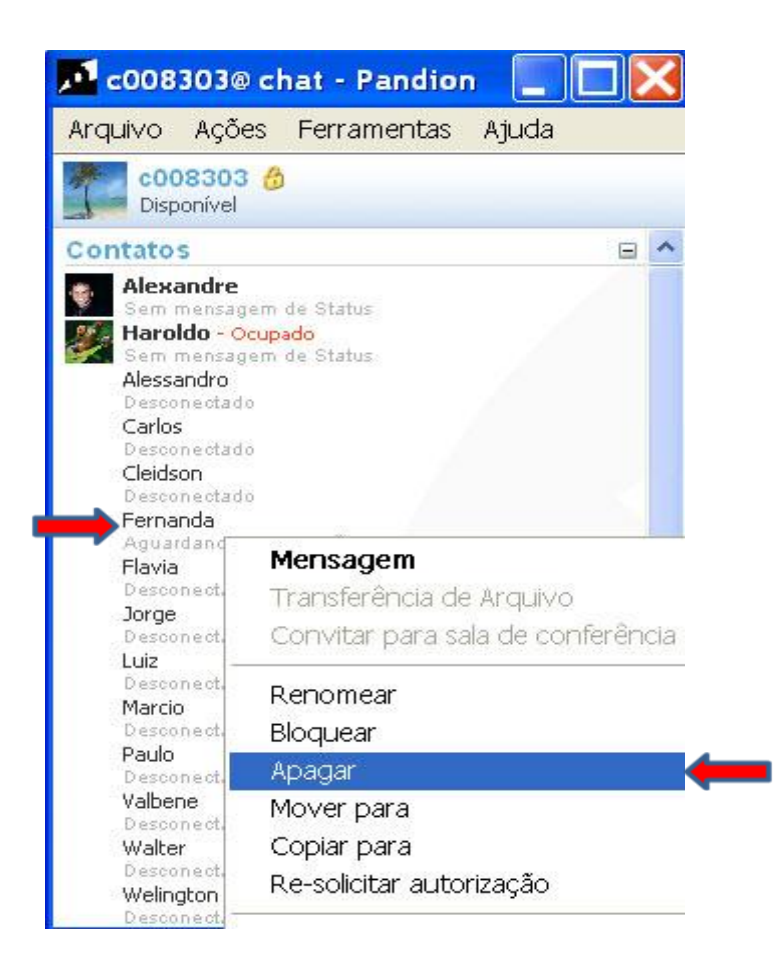

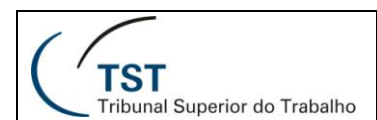

#### 7. COMO INICIAR CONVERSAÇÃO COM USUÁRIO DA SUA LISTA

Para estabelecer uma conversa instantânea com um usuário da sua lista de contato, basta dar **duplo clique no contato**. A tela de conversação abaixo será aberta. Digite na parte inferior da tela a mensagem desejada e tecle **Enter** ou clique em **Enviar**. Pronto, sua mensagem foi enviada e a comunicação está estabelecida.

| Arauivo Acões           | Ferramentas Aiu                                         | da             |        |
|-------------------------|---------------------------------------------------------|----------------|--------|
|                         | renamentas Aju                                          | 40             |        |
| Haroldo<br>Ocupado - Se | <c042673@chat><br/>em mensagem de Status</c042673@chat> |                |        |
|                         |                                                         |                |        |
|                         |                                                         |                |        |
|                         |                                                         |                |        |
|                         |                                                         |                |        |
|                         |                                                         |                |        |
| :008303                 |                                                         |                |        |
| oi Haroldo,             |                                                         |                | 18:01  |
| Haroldo                 |                                                         |                |        |
| Opa Rubens              |                                                         |                |        |
| 008303                  |                                                         |                |        |
| Teste de conve          | rsação no pandion                                       |                | 18:02  |
| Haroldo                 |                                                         |                |        |
| OK                      |                                                         |                |        |
|                         |                                                         |                |        |
| Emoticons               | T Fonce                                                 | Plano de Fundo |        |
| sso é suficiente        | . Obrigado.                                             |                | 1      |
|                         |                                                         |                | Enviar |
|                         |                                                         |                |        |

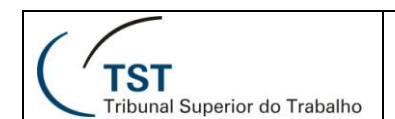

#### 8. COMO ENVIAR ARQUIVO DURANTE UMA CONVERSAÇÃO

Você poderá enviar, além de mensagens instantâneas, qualquer tipo de arquivo (.doc, .jpg, .pdf, .txt, etc) para o usuário que está conversando com você. Para isto, na tela de conversação, clique no menu **Ações** e na opção **Enviar um arquivo**.

| M Haro               | ldo - Conversação           |          |
|----------------------|-----------------------------|----------|
| Arquivo              | Ações Ferramentas Ajuda     |          |
| 🦉 Hai                | Contatos •                  |          |
| Ucu                  | Mostrar o Painel de Ações   |          |
| c008303<br>oi Harolo | Ver Perfi                   | 18:01    |
| Haroldo              | Enviar um Arquivo           |          |
| Opa Rub              | pens                        |          |
| c008303<br>Teste de  | conversação no nandion      |          |
| Haroldo              | conversação no pandion      |          |
| OK                   |                             |          |
| c008303              |                             |          |
| Isso é si            | uficiente. Obrigado.        | 18:03    |
| Haroldo              |                             |          |
| Valeu!               |                             | 1        |
| 😃 Emoti              | cons 📑 Fonte 🌅 Plano de Fun | do       |
|                      |                             |          |
|                      |                             | Enviar   |
|                      |                             | <u>k</u> |
| 🌽 Harold             | o 🛛                         |          |

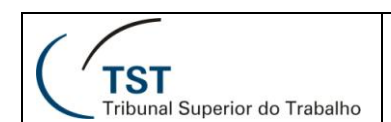

A tela para você selecionar o arquivo será exibida. Clique no **arquivo desejado** e clique em **Abrir**.

| Abrir                                                                     |                                                                                                    |                                                                                                    |                                                                    |                                      | <u>?</u> ×                               |
|---------------------------------------------------------------------------|----------------------------------------------------------------------------------------------------|----------------------------------------------------------------------------------------------------|--------------------------------------------------------------------|--------------------------------------|------------------------------------------|
| Examinar:                                                                 | 📋 Meus document                                                                                                    | DS                                                                                                    | *                                                                  | G 🖸 🗈 🖽 🕇                            |                                          |
| Documentos<br>recentes<br>Desktop<br>Meus<br>documentos<br>Meu computador | Meus vídeos<br>Minhas imagens<br>Minhas músicas<br>Minhas músicas<br>My Adobe Captiv<br>Webshots Data<br>ATIVIDADES DA<br>LatoFix_2009-03<br>credijustra.com<br>desktop.ini<br>FÉRIAS-2009.do<br>pag1432.JPG<br>pag1432.JPG<br>pag1432.JPG<br>pag1432.JPG<br>samsung SCX-63<br>Samsung SCX-63<br>Samsung SCX-63 | ate Projects<br>SATI.doc<br>3-30_15-33-20.txt<br>1]<br>Initivo.pdf<br>(20 Series_20090422<br>(20 Series_20090424<br>(20 Series_20090424<br>(20 Series_20090430<br>(20 Series_20090430 | 155317.ttf<br>155021.ttf<br>155810.ttf<br>164234.ttf<br>164514.ttf | Samsung SCX-6x20<br>Samsung SCX-6x20 | Series_20090430164<br>Series_20090430164 |
| Meus locais de                                                            | <                                                                                                    |                                                                                                    | j                                                                  |                                      |                                          |
| rede                                                                      | Nome do arquivo:                                                                                                    | FÉRIAS-2009.doc                                                                                                    |                                                                    | ~                                    | Abrir                                    |
| -                                                                         | Arquivos do tipo:                                                                                                    |                                                                                                    |                                                                    | Y                                    | Cancelar                                 |

Após clicar no botão Abrir, automaticamente o arquivo ficará pronto para transferência conforme tela abaixo. Para iniciar essa transferência, o usuário que for receber o arquivo deverá autorizá-la.

| Recebedor:<br>Nome do arquis | Haroldo<br>vo: EÉRIAS-2009 doc        |  |
|------------------------------|---------------------------------------|--|
| Localização:                 | C:\Documents and Settings\C008303\Meu |  |
| [                            | 0%                                    |  |
| Progresso:                   | (122)                                 |  |
| Tempo restante               | e:                                    |  |

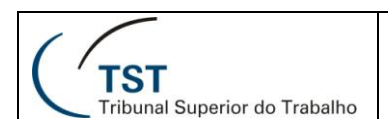

Na tela do usuário recebedor do arquivo, a mensagem abaixo será exibida. Ao aceitá-la clicando no botão **Aceitar**, o sistema mostrará a segunda tela abaixo.

| 🖶 Recebendo Arquivo de Rubens 📃 🗖 🔀 |                                        |  |  |
|-------------------------------------|----------------------------------------|--|--|
| Remetente:<br>Nome do arquivo       | Rubens<br>: FÉRIAS-2009.doc            |  |  |
| Localização:                        | C:\Documents and Settings\C042673.TST\ |  |  |
|                                     | 0%                                     |  |  |
| Progresso:                          | -                                      |  |  |
| Tempo restante:                     | Aceitar Fechar                         |  |  |

Nessa tela, clique no botão Abrir para efetivar a transferência.

| 🖶 Transferên                  | cia Concluída ·             | - FÉRIAS-20    | 0 🔳 🗖 🔀    |
|-------------------------------|-----------------------------|----------------|------------|
| Remetente:<br>Nome do arquivo | Rubens<br>p: FÉRIAS-2009.do | 0C             |            |
| Localização:                  | C:\Documents a              | nd Settings\CO | 42673.TST\ |
|                               | 1004                        | %              |            |
| Progresso:                    | 235 kB/235 kB               |                |            |
| Tempo restante                | : Concluída                 |                |            |
| Abrir                         | - (                         | Aceitar        | Fechar     |

Depois de finalizada a transferência desse arquivo, a mensagem de conclusão será exibida na tela do usuário que o enviou. Observe que no topo da mensagem a frase **"Transferência Concluída**" é mostrada.

| lecebedor:    | Haroldo                                        |  |
|---------------|------------------------------------------------|--|
| Nome do arqui | /o: FÉRIAS-2009.doc                            |  |
| .ocalização:  | lização: C:\Documents and Settings\C008303\Meu |  |
|               |                                                |  |
|               | U%                                             |  |
| progresso:    | 08/08                                          |  |
| empo restant  | e: Copcluído 👉 💳                               |  |

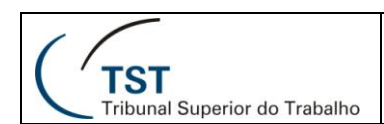

# 9. COMO CRIAR UMA SALA DE CONFERÊNCIA E CONVIDAR CONTATO

Para criar uma sala de conferência clique no menu "Ações" e selecione "Criar uma Sala de Conferência..".

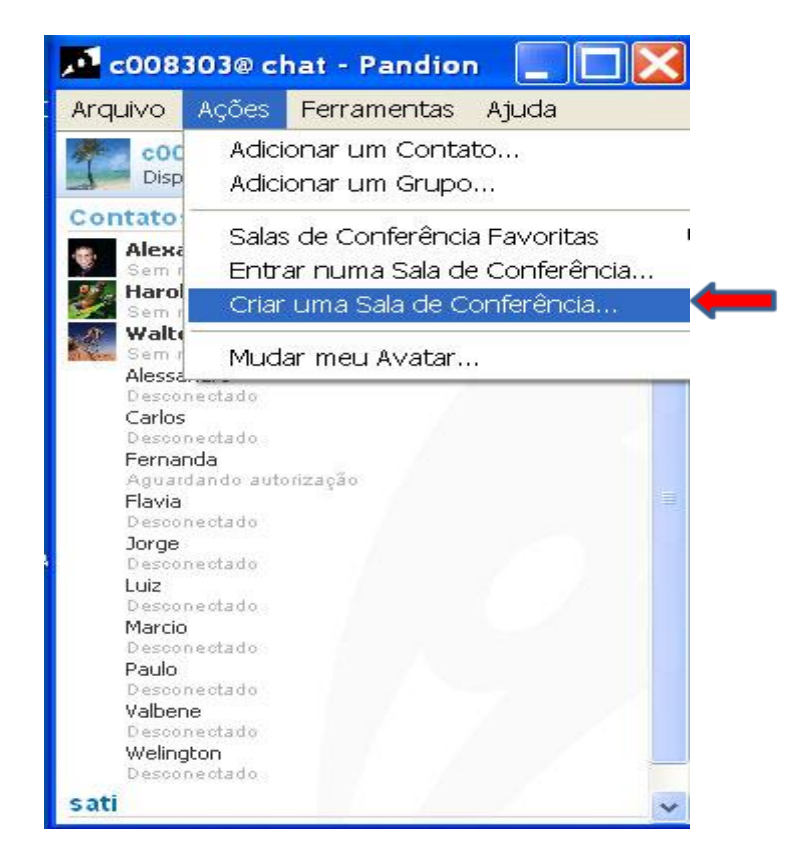

Digite o nome da sala e clique em ok.

| 🕅 Criar uma Sala de 🛛                                            | Conferência                                           | X             |
|------------------------------------------------------------------|-------------------------------------------------------|---------------|
| Toda sala de conferência tem u<br>conferência e um novo exclusiv | m endereço único. Digite o endereço<br>o para a sala. | do serviço de |
| Endereço do serviço:                                             | conference.chat                                       | ~             |
|                                                                  | Exemplo: conference.exemplo.                          | net           |
| Nome da sala:                                                    | sala_sati                                             |               |
| Endereco da sala de confer                                       | ência:                                                |               |
| sal                                                              | a_sati@conference.chat                                |               |
|                                                                  |                                                       | 17            |
|                                                                  |                                                       | Cancelar      |
|                                                                  |                                                       |               |

|                               | SETIN – SGAB - SATI          |
|-------------------------------|------------------------------|
|                               |                              |
|                               | Manual do Usuário do Pandion |
| ISI                           | Wandar do Ostario do Fandion |
|                               |                              |
| Iribunal Superior do Trabalho |                              |

O Sistema abrirá a sala de conferência. Nessa tela, você poderá adicionar contatos para participarem de uma conferência na sala criada. Somente as pessoas adicionadas ou convidadas poderão participar da conferência nessa sala.

| 🕅 sala_s    | ati - C                            | Conferênc                          | ia                            |          |   |                                   |
|-------------|------------------------------------|------------------------------------|-------------------------------|----------|---|-----------------------------------|
| Arquivo /   | Ações                              | Favoritos                          | Ferramentas                   | Ajuda    |   |                                   |
| Bala_Esta s | _ <mark>sati</mark> <<br>ala de co | (sala_sati@con<br>onferência não l | ference.chat><br>tem assunto. |          |   |                                   |
|             |                                    |                                    |                               |          | ~ | Moderadores                       |
|             |                                    |                                    |                               |          |   | c008303<br>Sem mensagem de Status |
|             |                                    |                                    |                               |          |   |                                   |
|             |                                    |                                    |                               |          |   |                                   |
|             |                                    |                                    |                               |          |   |                                   |
| Conectar    | ndo                                |                                    |                               |          |   |                                   |
| Conectad    | lo                                 |                                    |                               |          | 2 | Y                                 |
| 😃 Emotico   | ns                                 | 🚮 Fonte                            | Plano Plano                   | de Fundo |   |                                   |
|             |                                    |                                    |                               |          |   | Enviar                            |
| 👸 sala_sat  | i E                                | 3                                  |                               |          |   |                                   |

Para adicionar contato à sala, clique no menu "Ações" e selecione "Convidar Contatos".

| 🕅 sala_ | a_sati - Conferência                                                                                               |                                   |  |  |
|---------|----------------------------------------------------------------------------------------------------|-----------------------------------|--|--|
| Arquivo | Ações Favoritos Ferramentas Ajuda                                                                                  |                                   |  |  |
| Sal     | Convidar Contatos                                                                                                  |                                   |  |  |
|         | Mudar meu Nome                                                                                                    | Moderadores                       |  |  |
|         | Mudar o Assunto da Sala de Conferência<br>Configurar esta Sala de Conferência<br>Destruir esta Sala de Conferência | COO8303<br>Sem mensagem de Status |  |  |
|         |                                                                                                    |                                   |  |  |

| $( \ $            |             |
|-------------------|-------------|
| ( Tet             |             |
| ( 131             |             |
| Tribunal Superior | do Trabalho |

Os usuários da sua lista de contatos e que estejam conectados no Pandion serão exibidos para que você selecione os desejados. Marque no quadro do usuário que desejar convidar e clique em ok.

| C co | ntatos            |      |   | ~ |
|------|-------------------|------|---|---|
| Ale  | exandre<br>aroldo |      |   |   |
|      | ana               | <br> | ] |   |
|      |                   |      |   |   |
| •    |                   |      |   |   |
|      |                   |      |   |   |
|      |                   |      |   |   |
|      |                   |      |   |   |
|      |                   |      |   |   |

Após isto, os usuários convidados receberão a mensagem informando o convite feito e perguntando se deseja entrar na sala de conferência. Clique sim para aceitar convite e não para recusar.

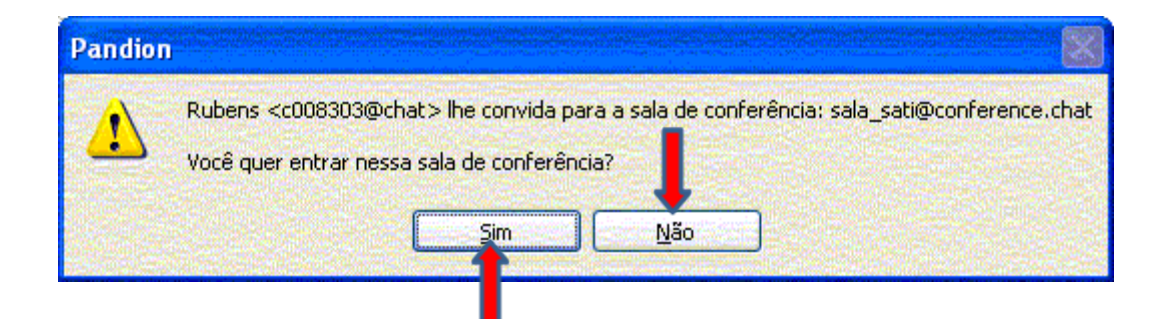

|                               | SETIN – SGAB - SATI          |
|-------------------------------|------------------------------|
|                               | Manual do Usuário do Pandion |
| Tribunal Superior do Trabalho |                              |

Todos os contatos convidados participarão desta sala de conferência como "**Participantes**". O usuário que criou a sala será o **moderador** e isto permitirá que ele tenha direitos de administração na sala (retirar participante da sala, fechar a sala, etc). Para iniciar conferência, digite na parte inferior da tela e tecle **Enter** ou clique no botão **enviar**.

| 🕅 sala_                     | sati - C                       | Conferênc                                           | ia                            |            |          |    |                                                                                                    |
|-----------------------------|--------------------------------|-----------------------------------------------------|-------------------------------|------------|----------|----|----------------------------------------------------------------------------------------------------|
| Arquivo                     | Ações                          | Favoritos                                           | Ferramentas                   | Ajuda      |          |    |                                                                                                    |
| Sal Esta                    | a <b>_sati</b> «<br>sala de co | <sala_sati@con<br>onferência não</sala_sati@con<br> | ference.chat><br>tem assunto. |            |          |    |                                                                                                    |
|                             |                                |                                                     |                               |            | 3        | ~  | Moderadores                                                                                             |
|                             |                                |                                                     |                               |            |          |    | c008303<br>Sem mensagem de Status                                                                       |
|                             |                                |                                                     |                               |            |          |    | Participantes                                                                                           |
| Conect.                     | ando                           |                                                     | 6 v 2 v v i                   |            |          |    | Alexandre Carvalho - Ocupado<br>Sem mensagem de Status<br>Raphael<br>Seja realista, Exija o impossível. |
| <ul> <li>Raphae</li> </ul>  | entrou i                       | na sala de cor                                      | iterencia                     |            |          | _  |                                                                                                    |
| <ul> <li>Alexand</li> </ul> | ire Carvai                     | no entrou na                                        | sala de conterer              | ncia       | 1        | 4  |                                                                                                    |
| 😀 Emotic                    | ons                            | T Fonte                                             | Plance Plance                 | ) de Fundo |          |    |                                                                                                    |
|                             |                                |                                                     |                               | -          | Digite 1 | ne | essa área                                                                                               |
| 🕅 sala_s                    | ati 🚺                          | 3                                                   |                               |            |          |    |                                                                                                    |

Se o moderador clicar com o botão direito do mouse em cima de um participante, então as opções abaixo ficarão disponíveis:

| Mensagem<br>Adicionar a l | <b>Privada</b><br>Lista de Contatos |
|---------------------------|-------------------------------------|
| Chutar                    |                                     |
| Nível de Ace              | SSO                                 |
| Perfil                    |                                     |

Se o moderador desejar enviar uma mensagem durante a conferência somente para um participante, então ele deverá selecionar a opção **Mensagem Privada**. Para retirar o participante da sala o moderador deverá selecionar a opção **Chutar**. O **perfil** exibe informações detalhadas do participante. O **nível de acesso** exibirá a função e a associação do participante conforme tela seguinte:

|       | Nome:<br>Sala:    | Raphael<br>sala_sati@conference.chat           |
|-------|-------------------|------------------------------------------------|
| Funçá | ão                |                                                |
| 🔿 Vi  | sitante - Po      | de ler mensagens                               |
| 💿 Pa  | rticipante        | - Pode enviar mensagens                        |
| O Me  | oderador -        | Pode 'chutar' participantes e visitantes       |
|       |                   |                                                |
| Asso  | ciações —         |                                                |
| • He  | enhum/Mer         | nbro - Pode entrar na sala de conferência      |
| O Ac  | lministrad        | or - Pode também adicionar moderatores e banir |
| O Dr  | ues<br>opriotório | Dede edicioner educiriztuadores                |
| O PI  | oprietario        | - Pode adicionar administradores               |
|       |                   |                                                |
|       |                   |                                                |
|       |                   |                                                |
|       |                   |                                                |

Para encerrar a conferência, selecione **Arquivo** no menu e selecione **fechar** conferência.

#### **10.COMO MUDAR O STATUS E O AVATAR**

O **status** é um campo que identifica a situação do usuário naquele momento (**Disponível**, **Ocupado**, **Ausente** e **Invisível**). Para alterá-lo, clique em cima do seu usuário (parte superior da tela) e selecione o status desejado clicando nele.

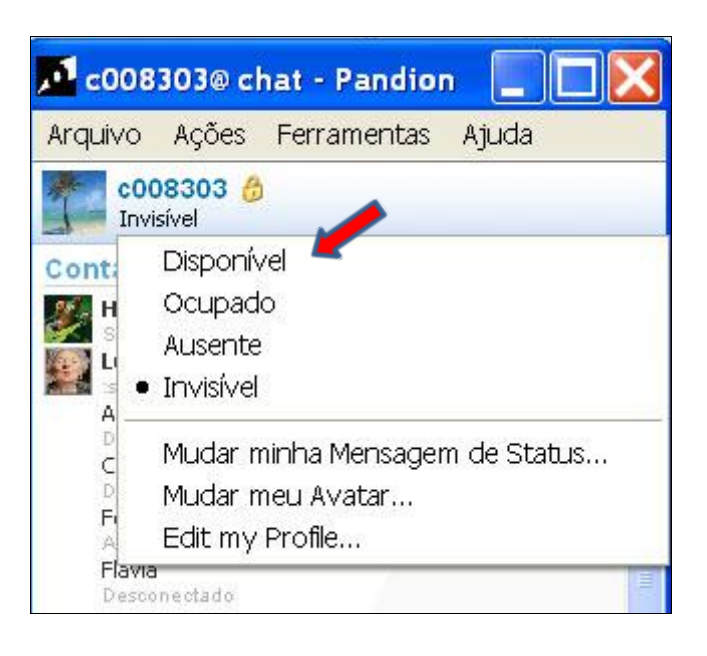

TST

Tribunal Superior do Trabalho

Avatar é uma imagem que identifica o seu perfil. Ela fica ao lado do usuário na parte superior da tela. Ela tem a limitação de tamanho de **8k bytes**. Para mudar o seu Avatar, clique nele e selecione o desejado.

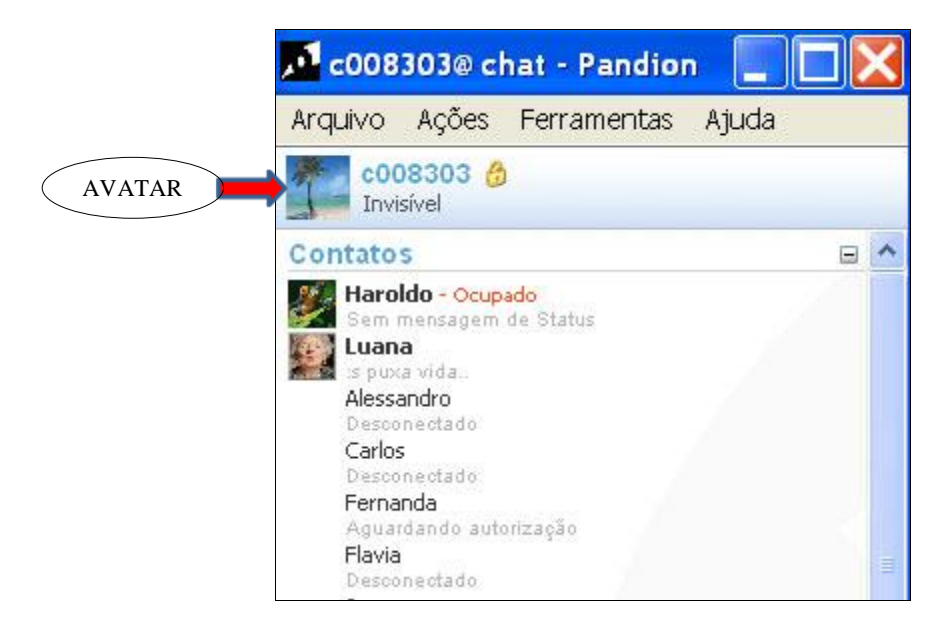

Ao clicar no Avatar, a figura com várias imagens será exibida. Escolha uma clicando nela e clique em **ok.** Se desejar colocar a sua foto, clique em **escolher outra...**, selecione o arquivo com a foto e clique em ok. Lembre que se o arquivo for superior a 8k não será carregado.

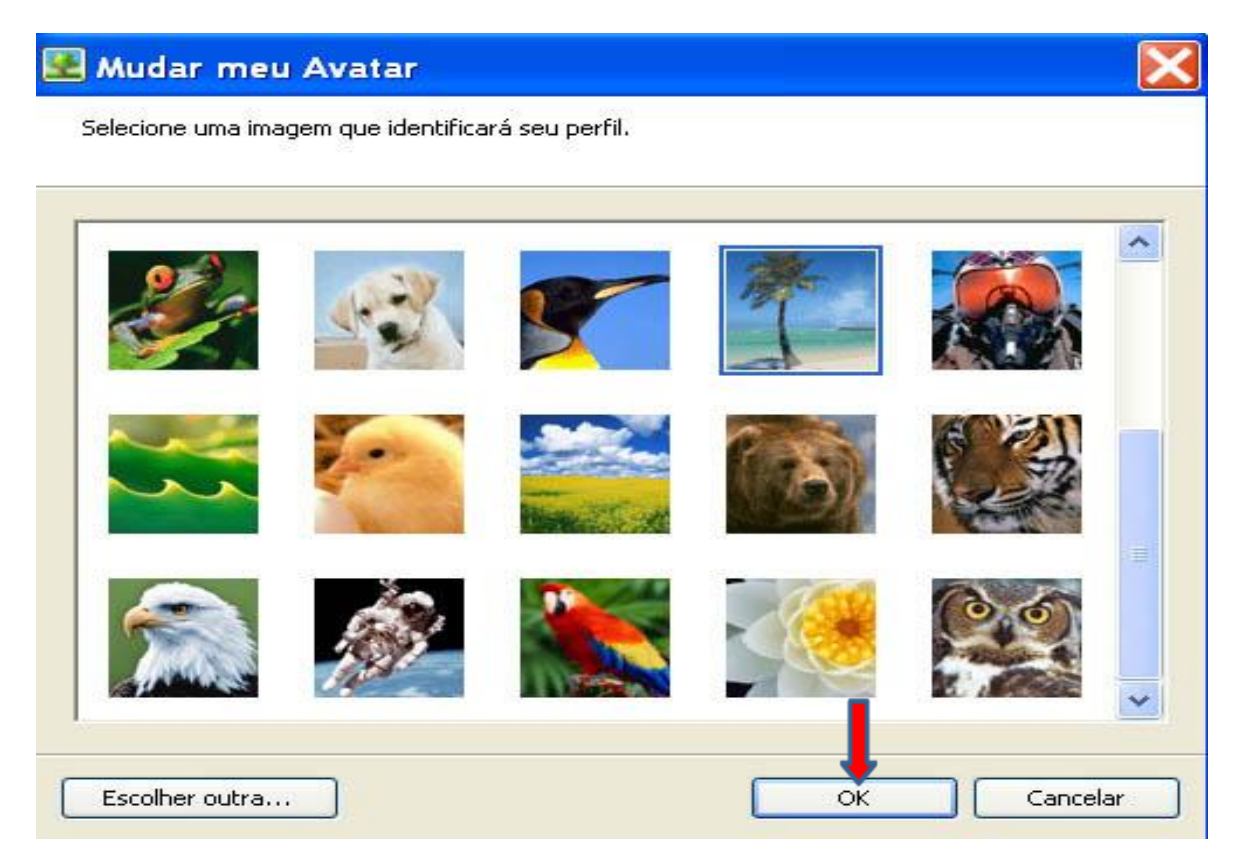

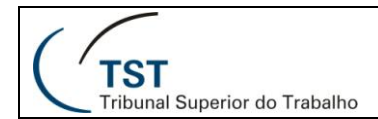

# RESPONSÁVEIS PELA INFORMAÇÃO

Seção de Aprimoramento em TI - SATI / CSUP

# **RESPONSÁVEL PELA CONFECÇÃO**

Seção de Aprimoramento em TI - SATI / CSUP

Dúvidas? Ligue 4040